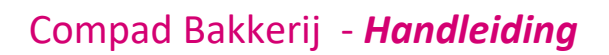

# Afbeeldingen

### Inleiding

Binnen Compad Bakkerij is het mogelijk om afbeeldingen zoals productfoto's, werktekeningen en dergelijke vast te leggen. In dit document wordt een beschrijving gegeven hoe Compad Bakkerij 2017 T en hoger omgaat met de afbeeldingen

### Werking

Wanneer u binnen Compad Bakkerij gebruik maakt van productfoto's of werktekeningen bij bijvoorbeeld recepturen dan wordt in de database enkel een verwijzing naar de foto of afbeelding opgeslagen. De reden dat niet de complete foto/afbeelding in de database wordt opgeslagen heeft te maken dat anders de database te groot wordt en hierdoor instabiel kan raken. Daarom worden afbeeldingen zoals productfoto's doorgaans buiten de database opgeslagen.

De media/foto folder binnen Compad Bakkerij heeft een speciale functie. Deze kunt u vastleggen door middel van de volgende procedure:

| Opties                                                                                                    |                                                                                                    |                                                                                                    |                                                | -                   |                   | ×                            |   |
|----------------------------------------------------------------------------------------------------|----------------------------------------------------------------------------------------------------|----------------------------------------------------------------------------------------------------|------------------------------------------------|---------------------|-------------------|------------------------------|---|
| Opties (*)                                                                                                    | Bestandslocatie<br>Geef uw bedrijfsgegeven                                                                                                  | s in                                                                                                    |                                                |                     |                   |                              |   |
| Algemeen     Bestandslocatie     Programma     Werkdagen     Filiaal/orderbon     Orderetiket     Factuurgegevens     Financieel     Internetverbinding                           | Na het veranderen van d<br>opnieuw starten om de wi<br>Bestandslocatie:<br>Backup locatie:<br>Backup deze bestanden:<br>Media/foto locatie: | e programma locatie of<br>jizigingen door te voero<br>(P:\cbwin\data\<br>c:\<br>:.*<br>(C:\Program Files\cbw | i de gegevens loca<br>en.<br>vin\Photos\       | tie moet u Compad E | Bakkerij afsluite | n en<br>] <b>[</b><br>]<br>] |   |
| Trail     Taal     Inkoop     Productieplanning     Productie omgeving     Productiemonitor                                                                                       | Microsoft Word<br>Sjablonen:<br>Documenten:<br>Compad Store Autom                                                                           | C:\PROGRAM FILES                                                                                             | \CBWIN\Doc\<br>/IN\Doc\                        |                     |                   | ] 📁                          |   |
| Koppelingen (*)                                                                                                    | Locatie:<br>Import modus:                                                                                                    | p:\csa\<br>Altiid overschrijven                                                                              |                                                |                     | T                 | ] 👝<br>1                     |   |
| <ul> <li>Casman</li> <li>Digi weegschalen</li> <li>EDI</li> <li>Online shop</li> <li>Oscar kassasysteem</li> <li>TopBakkers</li> <li>SpecPlaza</li> <li>Verdeelsysteem</li> </ul> | Kassaprijs:<br>Overige werkstation   Nieuwe klanten auto                                                                                    | Alleen als prijsoversch<br>s blokkeren tijdens imp<br>imatisch opnemen in kla                                | nijven is ingeschał<br>orteren<br>intenbestand | eld                 | T                 | ]                            |   |
|                                                                                                    |                                                                                                    | << ⊻orige                                                                                                    | Volgende >>                                    | Annuleren           | Einde             |                              | _ |

### 1. Ga naar Extra | opties

2. Klik op de rubriek Bestandslocatie

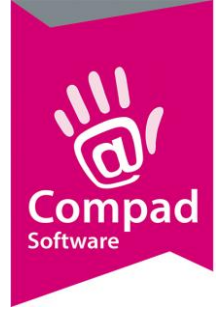

- Geef bij Media/foto locatie de locatie in waar u de foto's en de werktekeningen wilt opslaan.
   Standaard bevindt zich de foto locatie zich op c:\program files (x86)\cbwin\data\media\
- 4. Klik op de opdrachtknop Einde om de wijziging op te slaan

#### Belangrijk

Wanneer de media/foto folder zich als sub folder onder de data directory bevindt dan zal deze tijdens het maken van een back-up automatisch worden meegenomen. Heeft u heel veel foto's dan raden wij u aan om de media folder buiten de data folder te plaatsen. Het maken van een back-up gaat dan sneller. Of u schakelt de optie media/foto back-up uit

#### Belangrijk

Het is mogelijk om de media/foto folder onder te verdelen in sub foldes. B

#### Belangrijk

Wanneer u de media/foto folder wijzigt dan zal Compad Bakkerij automatisch alle gegevens waarin verwijzingen staan naar foto's, werktekeningen en dergelijke om vast te stellen of de verwijzing moet worden aangepast.

### Velden

De gegevenstabellen waarin foto's, werktekeningen en dergelijke zijn opgenomen zijn doorgaans twee velden opgenomen voor iedere foto/afbeeldingen. Een veld voor de volledige bestandsnaam en een veld voor de korte bestandsnaam.

Stel de standaard media/foto locatie heeft u in gesteld op c:\program files\cbwin\data\media\ en de productfoto voor het artikel witbrood heeft u opgeslagen onder witbrood.jpg in de sub-folder artikel\broden\ onder de standaard media/foto folder. Dan is de volledige locatie van de foto c:\program files\cbwin\data\media\artikel\broden\witbrood.jpg. De korte bestandsnaam is dan artikel\broden\witbrood.jpg.

Is de foto van de kersenvlaai buiten de standaard media/foto folder opgeslagen, in bijvoorbeeld y:\afbeeldingen\artikel\vlaaien\kersenvlaai.jpg dan zijn zowel de korte als de lange bestandsnaam gelijk te weten **y:\afbeeldingen\artikel\vlaaien\kersenvlaai.jpg** 

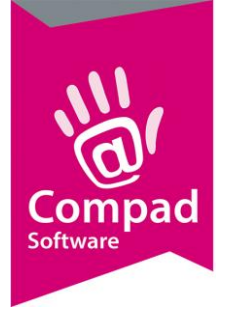

Voor het wijzigen van een artikel foto volgt u de onderstaande procedure

- 1. Ga naar Artikelen | Artikelen onderhouden
- 2. Lokaliseer het artikel
- 3. Klik op de opdrachtknop Wijzigen

|   | Artikelgegevens                                                                                                    |   |                                                                                                   |         |   |
|---|----------------------------------------------------------------------------------------------------|---|---------------------------------------------------------------------------------------------------|---------|---|
|   | Artikel                                                                                                    | ۲ | Artikel<br>Artikel detail gegevens                                                                |         |   |
| 4 | <ul> <li>Algemeen</li> <li>Verkoop</li> <li>Reclame</li> <li>Warenwet</li> <li>Consumenten advies</li> <li>Foto</li> <li>Productie</li> <li>Productielijsten</li> <li>Consumentenverpakking</li> <li>Handelsverpakking</li> <li>Kostprijs</li> <li>Voorraad</li> </ul> Dverzicht <ul> <li>Productie/verkoop</li> </ul> | ۲ | Code: 1-1000<br>Nam: wit BusBrood Ongesneden<br>Artikelgroep: Grootbrood<br>Foto                  | V       |   |
| 6 |                                                                                                    |   | Foto: artikel/brood/10090.jpg   Foto selectie tijdens order invoer  Standaard locatie:  OK Annuke | ren Hep | 5 |

- 4. Klik op de rubriek Foto
- 5. Geef de naam van de foto in of selecteer de foto
- 6. Klik op de opdrachtknop **Ok**

Wanneer de foto niet in de standaard media/foto is opgeslagen dan wordt de volledige bestandslocatie getoond.

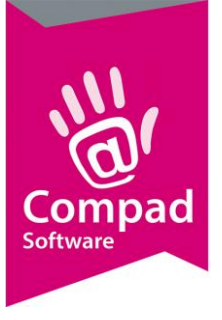

| Intikelgegevens                                                                                                    |                                                                                                    |                        |
|----------------------------------------------------------------------------------------------------|----------------------------------------------------------------------------------------------------|------------------------|
| Artikel                                                                                                    | Artikel<br>Artikel detail gegevens                                                                            |                        |
| Algemeen     Verkoop     Reclame     Warenwet     Consumenten advies                                                                                                    | Code:     4-1214       Naam:     kersenvlaai 5 pers       Artikelgroep:     Natgebak                          |                        |
| <ul> <li>Foto</li> <li>Productie</li> <li>Productielijsten</li> <li>Consumentenverpakking</li> <li>Handelsverpakking</li> <li>Kostprijs</li> <li>Voorraad</li> </ul> Overzicht (*) |                                                                                                    |                        |
|                                                                                                    | Foto: [P:\cbwin\data\testdata2016\Photos\78300.jpg   Foto selectie tijdens order invoer Standaard locatie: OK | <u>A</u> nnuleren Help |

### Back-up

Bij het maken van een back-up wordt niet alleen de gegevens- en de layout bestanden meegenomen in de back-up. Maar ook de afbeeldingen in de layout folder en eventueel de afbeeldingen in de media/foto folder worden meegenomen.

- 1. Ga naar Beheer | back-up maken
- 2. Kies voor de optie Ja
- 3. Schakel de optie inclusief afbeeldingen in de media/foto folder in.
- 4. Klik op de opdrachtknop Ok om de back-up te maken.

#### Belangrijk

Wanneer u de media/foto folder wijzigt dan zal Compad Bakkerij automatisch alle gegevens waarin verwijzingen staan naar foto's, werktekeningen en dergelijke om vast te stellen of de verwijzing moet worden aangepast.

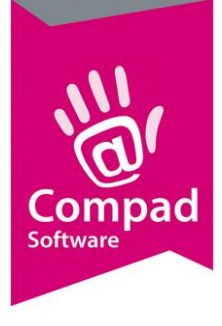

### Foto's reorganiseren

Soms komt het weleens voor dat u zoveel foto's heeft die u wilt gaan reorganiseren in de verschillende folders. Dankzij de automatische foto zoek functie in Compad Bakkerij 2017 T is dat geen probleem. Hiervoor volgt u de volgende werkwijze:

- 1. Maak eerst een backup van Compad Bakkerij
- 2. Start Windows verkener
- 3. Navigeer naar de datafolder van Compad Bakkerij
- 4. Kopieer eventueel vooraf de media/foto folder
- 5. Hernoem de zo net gekopieerde folder naar bijvoorbeeld media nieuw
- 6. Open de folder media nieuw door te dubbelkikken op deze folder
- 7. Maak in deze folder de sub-folders artikelen, recepten en inventaris
- 8. Open de folder artikelen door te dubbelkikken op deze folder
- 9. Maak in deze folder de sub-folders brood, klein gebak, groot gebak, taarten, vlaaien, etc.
- **10.** Plaats nu de artikelfoto's in de juiste folder. Maar wijzig de naam van de foto niet!
- 11. Start nu Compad Bakkerij
- **12.** Ga naar **Extra | opties**

| Opties                                                                                                    |                                                                                                    |                                                                                                    | ×    | ]          |
|----------------------------------------------------------------------------------------------------|----------------------------------------------------------------------------------------------------|----------------------------------------------------------------------------------------------------|------|------------|
| Opties 🛞                                                                                                    | Bestandslocatie<br>Geef uw bedrijfsgegeven                                                                                                  | )<br>s in                                                                                                    |      |            |
| 2 Algemeen<br>8 Bestandslocatie<br>9 Programma<br>Werkdagen<br>6 Filiaal/orderbon<br>0 Orderetiket<br>9 Factuurgegevens<br>9 Financieel<br>1 Isternetivathiording                | Na het veranderen van d<br>opnieuw starten om de wi<br>Bestandslocatie:<br>Backup locatie:<br>Backup deze bestanden:<br>Media/foto locatie: | e programma locatie of de gegevens locatie moet u Compad Bakkerij afsluite<br>ijzigingen door te voeren.<br>[P:\cbwin\data\<br>[c:\<br>[::*<br>[::*<br>[::*<br>[::Program Files\cbwin\Photos] | n en | <b>-</b> 3 |
| Internetverbinding     Taal     Inkoop     Productieplanning     Productie omgeving     Productiemonitor                                                                         | Microsoft Word Sjablonen: Documenten: Compad Store Autom                                                                                    | C:\PROGRAM FILES\CBWIN\Doc\<br>[C:\PROGRA~1\CBWIN\Doc\<br>ation                                                                                                    |      | -          |
| Koppelingen 🛞                                                                                                    | Locatie:<br>Import modus:                                                                                                    | pr\csa\<br>Altijd overschrijven ▼                                                                                                    |      |            |
| <ul> <li>Casman</li> <li>Digi weegschalen</li> <li>EDI</li> <li>Online shop</li> <li>Oscar kassaysteem</li> <li>TopBakkers</li> <li>SpecPlaza</li> <li>Verdeelsysteem</li> </ul> | Rassaprijs:                                                                                                    | Alleen als prijsoverschrijven is ingeschakeld ▼<br>s blokkeren tijdens importeren<br>matisch opnemen in klantenbestand                                                                        |      |            |
|                                                                                                    |                                                                                                    | << yorige Volgende >> Annuleren Einde                                                                                                    |      | 4          |

- 13. Klik op de rubriek Bestandslocatie
- 14. Wijzig Media/foto locatie zodat deze verwijs naar de folder media nieuw

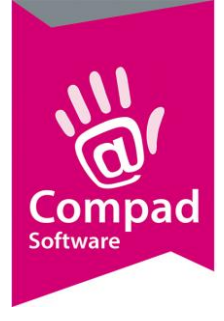

- 15. Klik op de opdrachtknop Einde om de wijziging op te slaan
- 16. Compad Bakkerij zal nu de artikelen, recepten en de inventaris nalopen en automatisch proberen te achterhalen of de foto in één van de sub-folders gevonden kan worden.

#### Belangrijk

Wanneer u de media/foto folder wijzigt dan zal Compad Bakkerij automatisch alle gegevens waarin verwijzingen staan naar foto's, werktekeningen en dergelijke om vast te stellen of de verwijzing moet worden aangepast.